# 110 MULTIMEDIA AUX/USB/MP3 CONTROL

There are numerous USB ports located throughout the vehicle. This feature allows an external USB device to be plugged into the USB port.

For further information, refer to the Uconnect Supplement Manual.

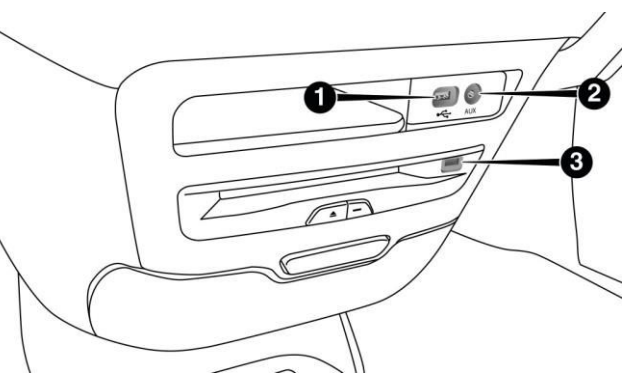

Front Center Stack AUX Jack And USB Ports

- 1 USB Port
- 2 Aux Jack
- 3 Uconnect Theater USB Port

There are multiple USB "charge only" ports in this vehicle.

- In the center console
- On the back of the front row seats in the Uconnect Theater Media hubs
- · Above the rear cup holders in the third row of seats

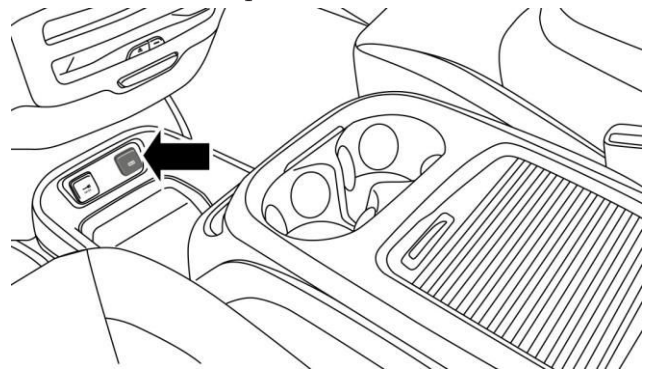

Center Console USB Charging Port

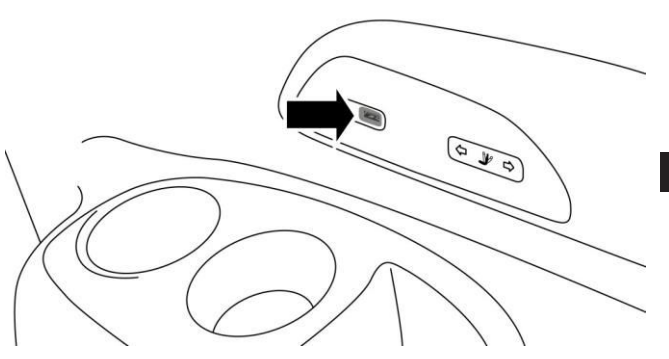

**Rear USB Charging Ports NOTE:** The USB "Charge Only" ports will recharge battery operated USB devices when connected.

## UCONNECT THEATER — If Equipped

Your Uconnect Theater is designed to give your family years of enjoyment.

There are multiple ways to interact with your Uconnect Theater system.

- · Play your favorite CDs, DVDs or Blu-ray Discs
- Plug and play a variety of standard video games or devices into the HDMI port
- · Listen to audio over the wireless headphones
- Plug and play a variety of devices into the Video USB port
- · Plug in standard headphones to listen to audio

Please review this Owner's Manual to become familiar with its features and operation.

## **Getting Started**

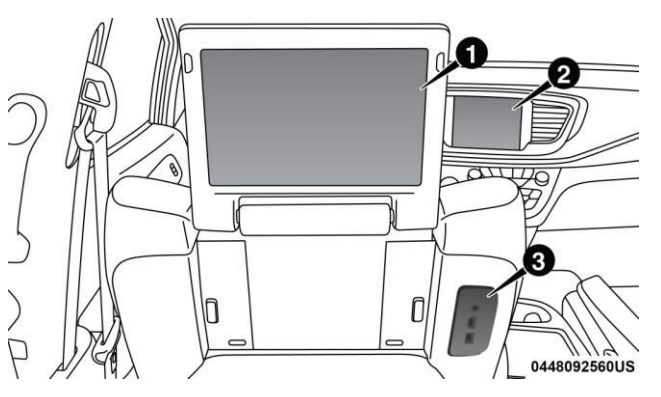

#### **Uconnect Theater Screen**

- Uconnect Theater Touchscreen
- 2 Uconnect Radio
- 3 Uconnect Theater Media Hub

There are three different ways to operate the features of the Uconnect Theater.

- $\cdot$  The Remote Control
- The Touchscreen Radio
- $\cdot$  The Individual Video Screens

## Accessing The System From The Uconnect Radio

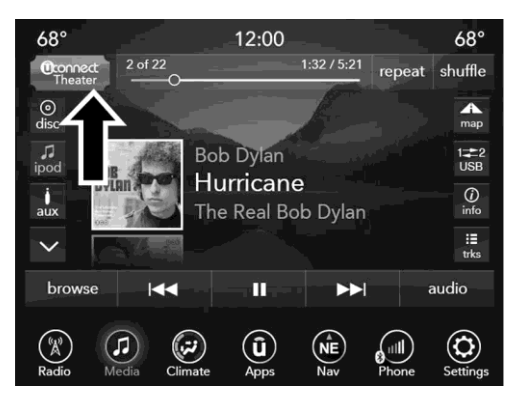

### **Uconnect Theater Button**

You can access your Uconnect Theater system from the radio following the steps below.

1. Press the "Media" button.

2. Press the "Uconnect Theater" button icon.

**NOTE:** The Uconnect Theater icon may be dragged and dropped down to the personalized menu bar to create an App/shortcut. Refer to "Personalized Menu Bar" in this section for more information.

**Uconnect Theater Controls** 

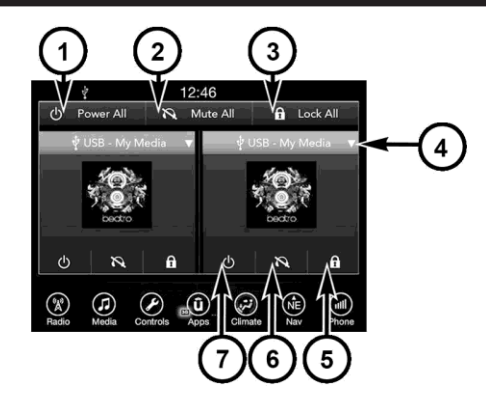

**Uconnect Theater Controls Screen** 

1 - Power Allscreen2 - Mute All6 - Mute On/Off current3 - Lock Allscreen4 - Source Drop Down List7 - Power On/Off current5 - Lock On/Off currentscreen

Parents can control certain features of the system with the "Uconnect Theater Controls" screens, right from the Uconnect touchscreen radio. Options are:

- $\cdot$  Change media sources
- $\cdot\,$  Lock one or both screens
- $\cdot$  Mute an individual screen or both screens
- $\cdot\,$  Turn On/Off one or both screens
- $\cdot \,\, \text{Select APPS} \,\,$
- $\cdot\,$  View media while gear selector is in Park

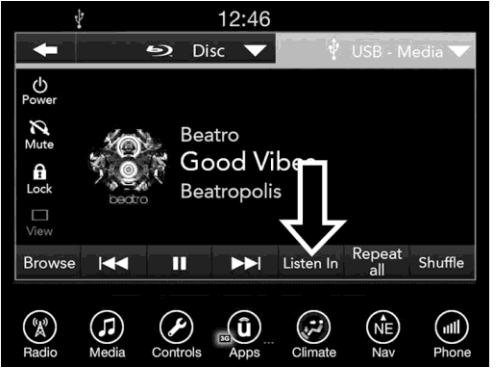

Listen In

Press this button and use the "Listen In" feature to listen to audio through cabin speakers.

## Accessing The System From The Uconnect Theater Rear Screens

You can also access your Uconnect Theater system from the rear screens from the steps below.

1. Lift screen upward, the system will automatically power on.

**NOTE:** A message asking if you would like to pair a remote will pop up if one has not already been paired to the system.

- 2. If "YES" is selected to Pair a Remote, Pairing will immediately start.
- 3. If "NO" is selected, the Uconnect Theater home screen will pop up.

## NOTE:

- There will be a touchscreen notification message when pairing is successful. Repeat the above steps to pair the second remote.
- If remote is ever non-operational, try pairing remote.

When watching a video source, pushing "Settings" icon on the touchscreen activates the Settings menu. These settings control the appearance of the video on the screen. The factory default settings are already set for optimum viewing, so there is no need to change these settings under normal circumstances.

To change the settings, use one of the touchscreens. To reset all values back to the original settings, select the "Reset to Defaults" then select "YES."

## **Pairing The Remote**

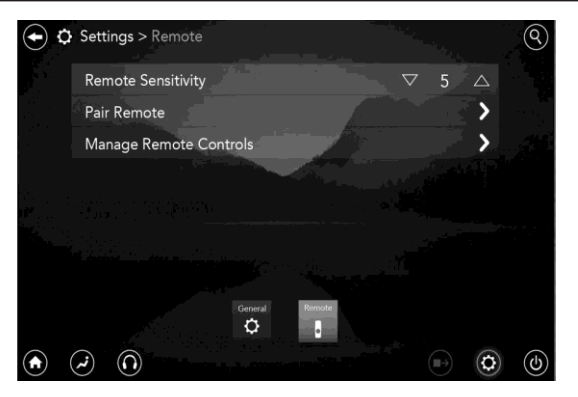

## **Remote Pairing**

If the remote needs to be paired to your U connect Theater system, follow the procedure below:

- 1. Press the "Settings" O icon on the touchscreen.
- 2. Press the "Remote" button on the touchscreen in the settings menu.

3. Select "Pair Remote" and follow the on screen instructions to complete the pairing process.

## NOTE:

- There will be a touchscreen notification message when pairing is successful/unsuccessful. Repeat the above steps to pair the second remote.
- If remote is ever non-operational, try pairing remote.
- The system can accommodate up to 10 paired remote controls.

## **Unpairing The Remote**

In events such as updating the Uconnect Theater software, or taking a remote to another vehicle, the remote will need to be unpaired from your Uconnect Theater system. To unpair the remote, follow the procedure below:

- 1. Select "Manage Remote Controls" from the Remote section of 9Settings and follow the on screen instructions to complete the unpairing process.
- 2. Push and hold the "Screen", "Down Arrow", and "Play/Pause" buttons for 5 seconds, or until the remote screen indicator light flashes.
- 3. Once complete, the remote will be ready to pair again.

**NOTE:** There will be a touchscreen notification message when unpairing is successful. Repeat the above steps to unpair a second remote.

## **Media Sources**

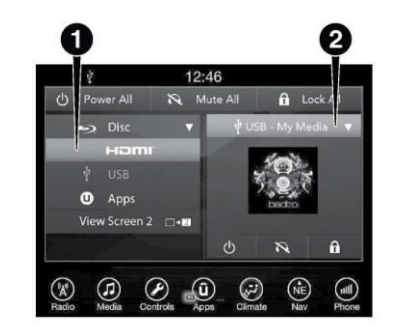

#### 1007093761US

## Media Sources

- 1 Available Sources Screen 1
- 2 USB Source Playing Screen 2

Users can select content for each screen from the radio by choosing desired content from drop down menu.

**NOTE:** Use the "View Screen" function to pull content from one screen to the other in a single press of a button. Doing this however will disable and gray out certain player controls on the screen viewing the other screen's content.

#### **Uconnect Theater Remote Control**

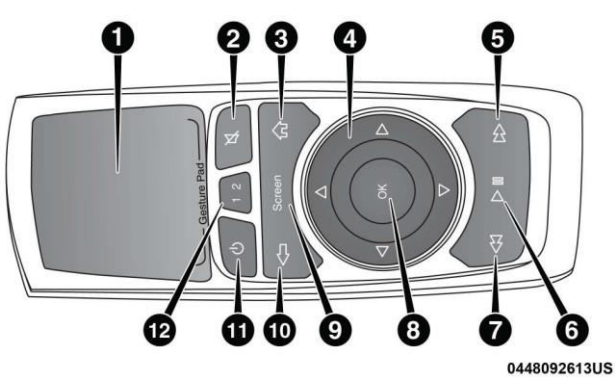

**Remote Control** 

- 1. Gesture Pad Control mouse pointer position in this area to move and select items on the touchscreen, functions similar to a mouse.
- 2. Mute Button Mutes headphone audio.
- 3. Home Button Push to access "Sources".

- 4. Arrow Buttons Push the arrow  $\Delta \nabla \triangleright \triangleleft$  buttons to highlight an item or scroll through menus.
- 5. Fast Forward Button  $\triangleright \triangleright -$  Push and hold to fast forward through the current audio track or video chapter. Push once to skip to the next track.
- 6. Play/Pause Button  $\triangleright_{|}$  Begin/resume or pause disc play.
- 7. Fast Rewind Button  $\triangleleft \triangleleft \neg$  Push and hold to fast rewind through the current audio track or video chapter. Push once to revert back to the previous track.
- 8. OK Button Push to select the highlighted option in a menu.
- Screen Selector Button Push the screen selector to toggle between screen 1 (Driver Side), or screen 2 (Passenger Side).

- 10. Back Button Push to exit out of menus or return to previous screen.
- 11. Power Button Turns the screen and wireless headphone transmitter for the selected Channel on or off.
- 12. Screen Indicator Indicates which screen (1 or 2) is being controlled by the remote control when a button is pushed.

## **Replacing The Remote Control Batteries**

The remote control requires two AAA batteries for operation. To replace the batteries:

- 1. Locate the battery compartment on the back of the remote, then slide the battery cover downward.
- 2. Replace the batteries, making sure to orient them according to the polarity diagram shown.
- 3. Replace the battery compartment cover.

### **Uconnect Theater Home Screen And Controls**

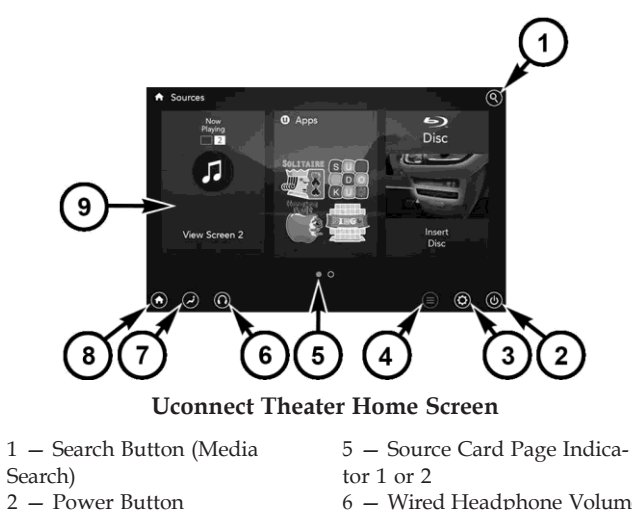

3 – Settings Button

Icon View

4 – Toggle Button List and

- 6 Wired Headphone Volume
- 7 Climate Control Button
- 8 Home Button
- 9 Source Cards

MULTIMEDIA 121

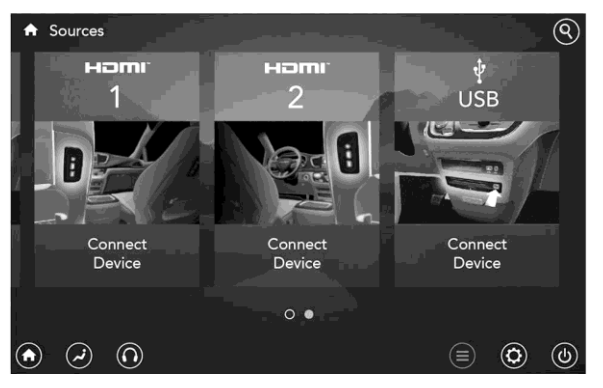

#### Source Card Selection

You can choose sources such as HDMI, USB, Apps, or Blu-ray. You may also view content of the opposite screen in one step by choosing the "View Screen" source card.

## NOTE:

- Source card order can be changed by pressing the Settings button on the touchscreen and scrolling down to 9Source Card Order9.
- Use the "View Screen" function to pull content from one screen to the other. Doing this however will disable and gray out certain player controls.

## **General Settings**

To change source card order, select "Source Card Reorder", then press and hold source card on the touchscreen, and drag and drop in desired order.

You can also adjust the following below and more.

- Brightness
- · Media port lighting on and off
- · Clock on and off

**NOTE:** System information can also be displayed under General Settings.

## **Remote Settings**

Under this setting, you can access the following:

- $\cdot \,\, Manage\,Remotes$
- Remote sensitivity (This adjusts the speed and sensitivity of cursor on screen when using gesture pad)

## Play A DVD/Blu-ray Or USB Media File From Uconnect Radio

The DVD/Blu-ray Disc player is located under the radio controls in the instrument panel.

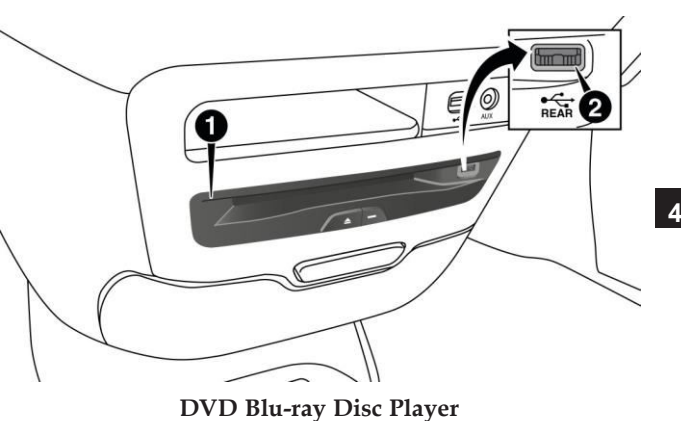

- 1 Disc Player (Rear)
- 2 Rear Video USB Port

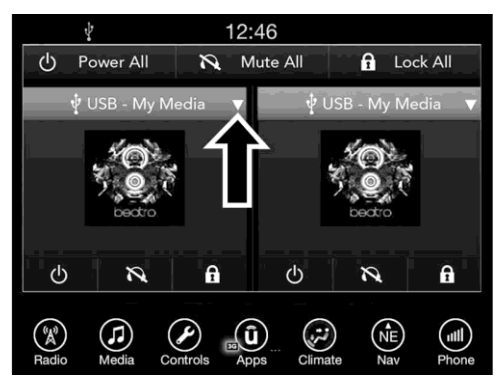

Source Controls Using The Touchscreen Radio

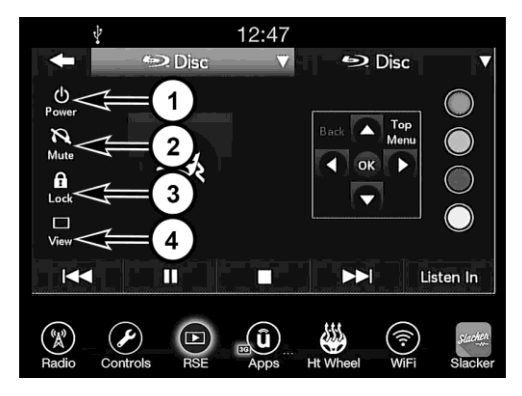

## Media Control Screen

**NOTE:** Control functions apply to individual screen selected displayed on touchscreen.

1. **Power** 

Press to turn "selected Screen" On/Off.

2. Mute

Mute rear headphones for selected source for the current ignition cycle. Pressing mute again will unmute rear headphones.

## 3. Lock

Press to enable/disable Remote Control functions and Touchscreen Controls for the selected source.

#### 4. **View**

Select this button to full screen video if vehicle is not moving. Button is disabled when not viewing a video source or when the vehicle is in motion.

- 1. Insert a Blu-ray disc or DVD disc into the disc player with the label facing up. Or insert a USB drive into rear Video USB port.
- 2. Press the "Uconnect Theater" button on the touchscreen. Refer to "Accessing The System From The Uconnect Radio" Within this section for further information.

3. Select Disc or USB from desired screen (1 or 2).

**NOTE:** To play a DVD/Blu-ray disc on both screens simultaneously, select disc from both screen drop downs.

4. Press "Play" button.

To view a Blu-ray disc on the radio select the 'View' button while in the selected screen controls, then select the Disc source from drop down menu.

**NOTE:** Viewing a Blu-ray disc on the radio screen is not available in all states/provinces, and the vehicle must be stopped, and the gear selector must be in the PARK position for vehicles with automatic transmission.

## **Blu-ray Controls – Disc Specific Functions**

The four colored buttons (red, green, blue, yellow) are designed for use with certain Blu-ray disc movie titles to access particular features or software on the disc. See the documentation provided with your Blu-ray disc movie to see if these buttons can be used.

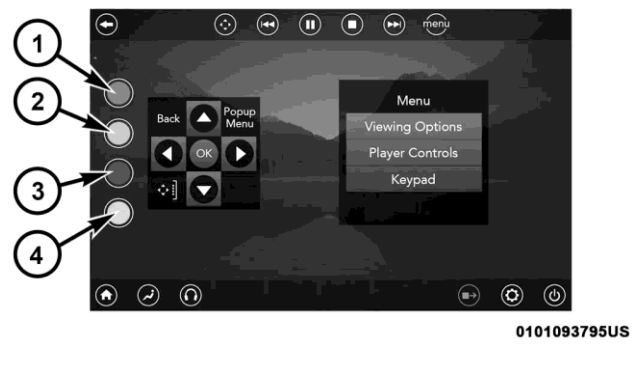

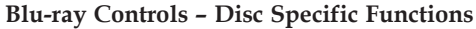

1 – Red Button

3 – Blue Button

2 – Green Button

4 – Yellow Button

## **Uconnect Theater Apps**

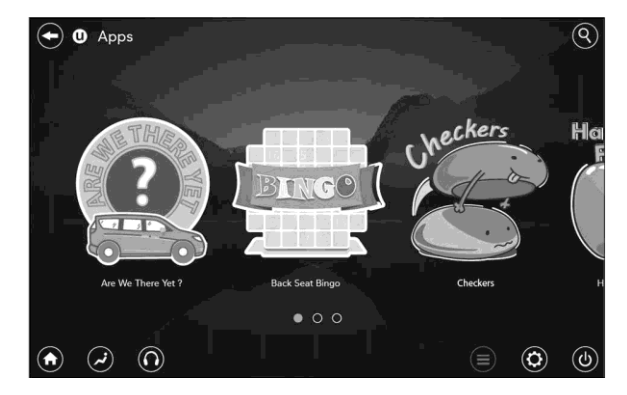

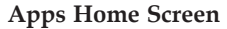

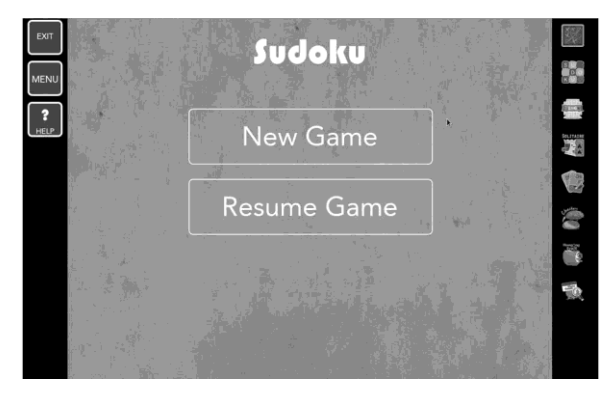

## Home Screen

Select the Apps source card to play pre-loaded games. Pressing the "Help" button teaches users how to play each game. Pick from games:

- $\cdot$  Back Seat Bingo
- Checkers

- Hanging Fruit
- License Plate Game
- $\cdot$  MathFlashCards
- · Solitaire
- $\cdot$  Sudoku
- Tic Tac Toe

**NOTE:** To exit a game, push "Exit Button" than "Back Arrow," or "Home Button" on the touchscreen.

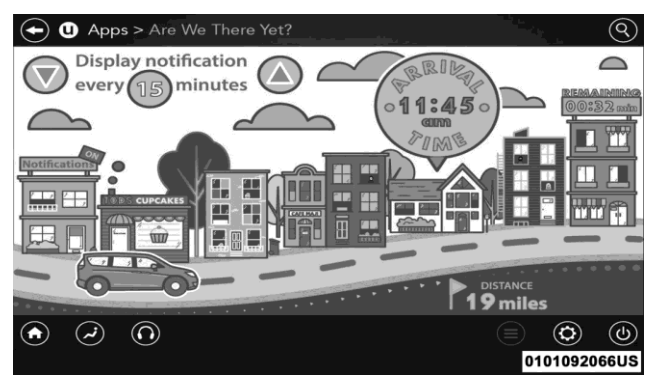

Are We There Yet?

## Are We There Yet?

When a navigation route has been set from the Uconnect radio the second row passengers can use "Are We There Yet?" for an animated screen showing distance and time remaining on navigation routes as well as the estimated time of arrival with pop-up notifications. Notifications and frequency can be set up for route information while in other Uconnect Theater screens too.

**NOTE:** Route notifications will pop-up at the bottom of the screen in the center.

Using The Rear Video USB Port

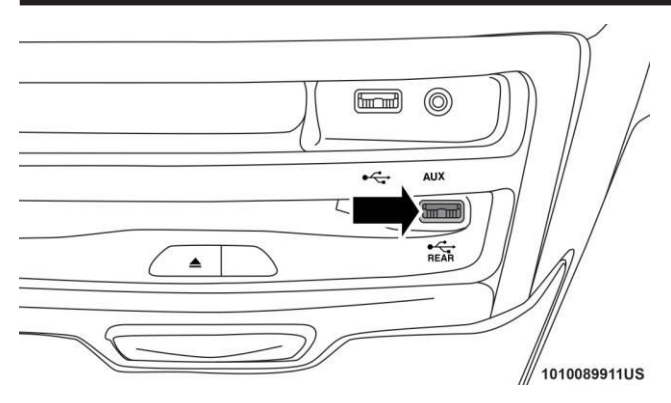

#### **Rear Video USB Port**

Pluginajump drive, iPhone, iPod or mass storage device and play your favorite music or movies. **NOTE:** To view USB media on the rear theater screens, insert a USB jump drive into the port on the DVD/Bluray disc player. The USB jump drive port is located under the radio controls in the instrument panel.

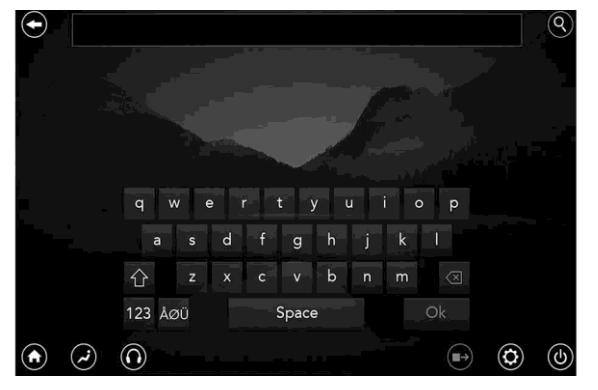

## Search Screen Use the search feature to find your music faster.

## 130 MULTIMEDIA Play Video Games

Connect the video game console to the HDMI 1 or 2 ports, located behind the first row seat.

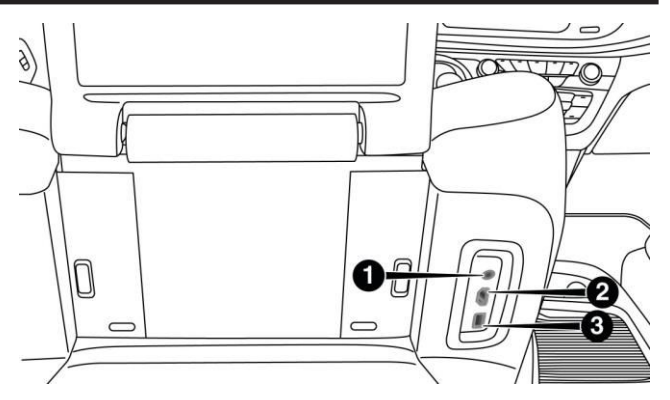

AUX/HDMI/USB

1 – AUX Jack (Headphone Output Only)

2 – HDMI Port

3 – USB Port (Charge Only)

**NOTE:** Certain high-end video games will exceed the power limit of the vehicle's Power Inverter. Refer to "Power Inverter" in "Getting To Know Your Vehicle" in this guide for further information.

### **Headphones Operation**

The headphones receive two separate channels of audio using an infrared transmitter from the video screen.

If no audio is heard after increasing the volume control, verify that the screen is turned on, the channel is not muted and the headphone channel selector button is on the desired channel. If audio is still not heard, check that fully charged AAA batteries are installed in the headphones.

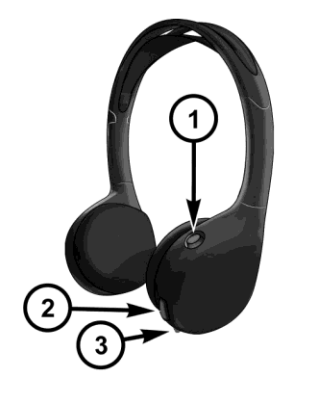

0448003394

**Uconnect Theater Headphones** 

- 1 Power ON/OFF Button
- 2 Volume Control
- 3 Channel Selection Button

The headphone power indicator and controls are located on the right ear cup.

**NOTE:** Uconnect Theater must be turned on before sound can be heard from the headphones. To conserve battery life, the headphones will automatically turn off approximately three minutes after the rear video system is turned off.

## Changing the Audio Mode for Headphones

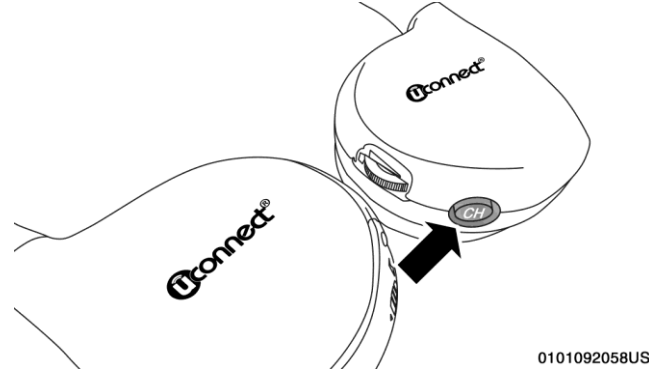

Headphone Channel Selector Button

- 1. Ensure the remote control and the headphones are on the same channel.
- 2. Push the Home button on the remote control.
- 3. When the Home menu appears on screen, use the arrow buttons on the remote control to navigate to the available modes and push the OK button to select the new mode or use the touchpad at the top of the remote control.

## **Replacing The Headphone Batteries**

Each set of headphones requires two AAA batteries for operation. Toreplace the batteries:

- 1. Locate the battery compartment on the left ear cup of the headphones, and then slide the battery cover downward.
- 2. Replace the batteries, making sure to orient them according to the polarity diagram shown.

3. Replace the battery compartment cover.

## Delphi Automotive Stereo Headphone Lifetime Limited Warranty

Who Does This Warranty Cover? This warranty covers the initial user or purchaser (9you9 or 9your9) of this particular Unwired Technology LLC (9Unwired9) wireless headphone (9Product9). The warranty is not transferable.

**How Long Does the Coverage Last?** This warranty lasts as long as you own the Product.

What Does This Warranty Cover? Except as specified below, this warranty covers any Product that in normal use is defective in workmanship or materials.

What Does This Warranty Not Cover? This warranty does not cover any damage or defect that results from misuse, abuse or modification of the Product other than by Delphi Automotive. Foam earpieces, which will wear

over time through normal use, are specifically not covered (replacement foam is available for a nominal charge). DELPHI AUTOMOTIVE IS NOT LIABLE FOR ANY INJURIES OR DAMAGES TO PERSONS OR PROP-ERTY RESULTING FROM THE USE OF, OR ANY FAIL-URE OR DEFECT IN, THE PRODUCT, NOR IS DELPHI AUTOMOTIVE LIABLE FOR ANY GENERAL, SPE-CIAL, DIRECT, INDIRECT, INCIDENTAL, CONSE-OUENTIAL, EXEMPLARY, PUNITIVE OR OTHER DAMAGES OF ANY KIND OR NATURE WHATSO-EVER. Some states and jurisdictions may not allow the exclusion or limitation of incidental or consequential damages, so the above limitation may not apply to you. This warranty gives you specific legal rights. You may also have other rights, which vary from jurisdiction to jurisdiction.

**What Will Delphi Automotive Do?** Delphi Automotive, at its option, will repair or replace any defective Product. Delphi Automotive reserves the right to replace any

discontinued Product with a comparable model. THIS WARRANTY IS THE SOLE WARRANTY FOR THIS PRODUCT, SETS FORTH YOUR EXCLUSIVE REMEDY REGARDING DEFECTIVE PRODUCTS, AND IS IN LIEU OF ALL OTHER WARRANTIES (EXPRESS OR IMPLIED), INCLUDING ANY WARRANTY FOR MER-CHANTABILITY OR FITNESS FOR A PARTICULAR PURPOSE.

If you have any questions or comments regarding your Delphi Automotive wireless headphones, please phone 1-888-293-3332.

You may register your Delphi Automotive wireless headphones by phone at 1-888-293-3332.

## Disc Menu

When listening to a CD Audio or CD Data disc, pushing the remote control's arrow buttons will navigate the cursor on the rear touchscreen for whichever touchscreen is selected.

**NOTE:** Inserting a disc into the player will "auto play" the disc if already in the 9Disc9 source menu on the rear screens.

## Listening To Audio With The Screen Closed

To listen to only audio portion of the channel with the screen closed:

- Set the audio to the desired source and channel.
- $\cdot \ \ Close the video screen.$
- When the screen is reopened, the video screen will automatically turn back on and show the appropriate display menu or media.

If the screen is closed and there is no audio heard, verify that the headphones are turned on (the ON indicator is illuminated) and the headphone selector switch is on the desired channel. If the headphones are turned on, push the remote control's power button to turn audio on. If audio is still not heard, check that fully charged batteries are installed in the headphones.

## **Rear Climate Controls**

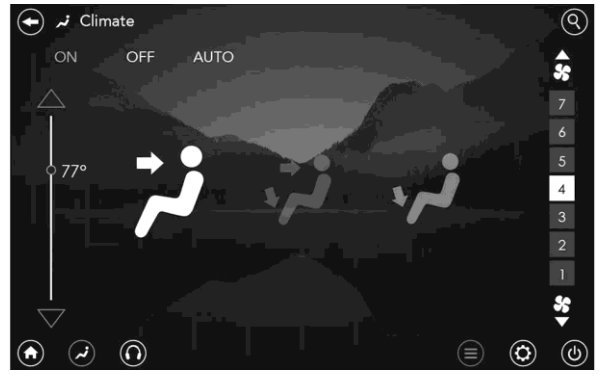

#### **Rear Climate Controls**

The rear climate controls can also be controlled using the Uconnect Theater system. Refer to "Climate Controls" in "Getting To Know Your Vehicle" for further information.

MUI TIMEDIA

## 136 MULTIMEDIA General Information

## **RADIO OPERATION AND MOBILE PHONES**

Under certain conditions, the mobile phone being on in your vehicle can cause erratic or noisy performance from your radio. This condition may be lessened or eliminated by relocating the mobile phone antenna. This condition is not harmful to the radio. If your radio performance does not satisfactorily "clear" by the repositioning of the antenna, it is recommended that the radio volume be turned down or off during mobile phone operation when not using Uconnect (if equipped).

## **Regulatory And Safety Information**

## USA/CANADA

Exposure to Radio Frequency Radiation

The device meets the relevant limits set by FCC and IC rules with regard to human exposure to electromagnetic fields when installed to provide for a minimum distance of 20cm of it's antennae towards human body parts.

Installation with closer distances voids the existing FCC/IC approval and would call for new approval.

The internal wireless radio operates within guidelines found in radio frequency safety standards and recommendations, which reflect the consensus of the scientific community.

The radio manufacturer believes the internal wireless radio is safe for use by consumers. The level of energy emitted is far less than the electromagnetic energy emitted by wireless devices such as mobile phones. However,

the use of wireless radios may be restricted in some situations or environments, such as aboard airplanes. If you are unsure of restrictions, you are encouraged to ask for authorization before turning on the wireless radio.

This device complies with part 15 of the FCC Rules and Industry Canada's license-exempt RSSs:

Operaton is subject to the following two conditions:

(1) This device may not cause harmful interference, and

(2) this device must accept any interference received, including interference that may cause undesired operation.

*Le présent appareil est conforme aux CNR d'Industrie Canada applicables aux appareils radio exempts de licence. L'exploitation est autorisée aux deux conditions suivantes :* 

(1) l'appareil ne doit pas produire de brouillage, et

(2) l'utilisateur de l'appareil doit accepter tout brouillage

*radioélectrique subi, même si le brouillage est susceptible d'en compromettre le onctionnement.* 

Changes or modifications made to this equipment not expressly approved by Fiat Chrysler Automobiles may void the IC authorization to operate this equipment.

Les changements ou modifications apportées à cet équipement non expressément approuvée par Fiat Automobiles Chrysler peut annuler l'autorisation IC à utiliser cet équipement.

Notice to users according IC RSS-247 issue 1, section 6, 4, reg. 5 GHz LAN devices:

Note that high-power radars are allocated as primary users (i.e. priorityusers) of the bands 5250-5350 MHz and 5650-5850 MHz and that these radars may cause interference and/or damage to your LAN device.

## 138 MULTIMEDIA UCONNECT VOICE RECOGNITION QUICK TIPS

## Introducing Uconnect

Start using Uconnect Voice Recognition with these helpful quick tips. It provides the key Voice Commands and tipsyou need to know to control your Uconnect 5.0, 8.4 or 8.4 NAV system.

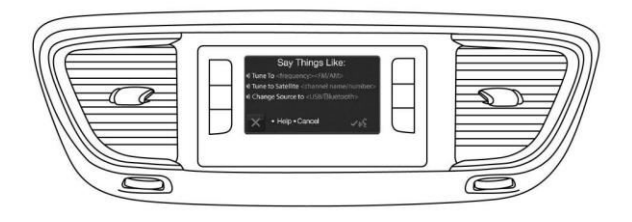

**Uconnect 5.0** 

## Wi-Fi Settings

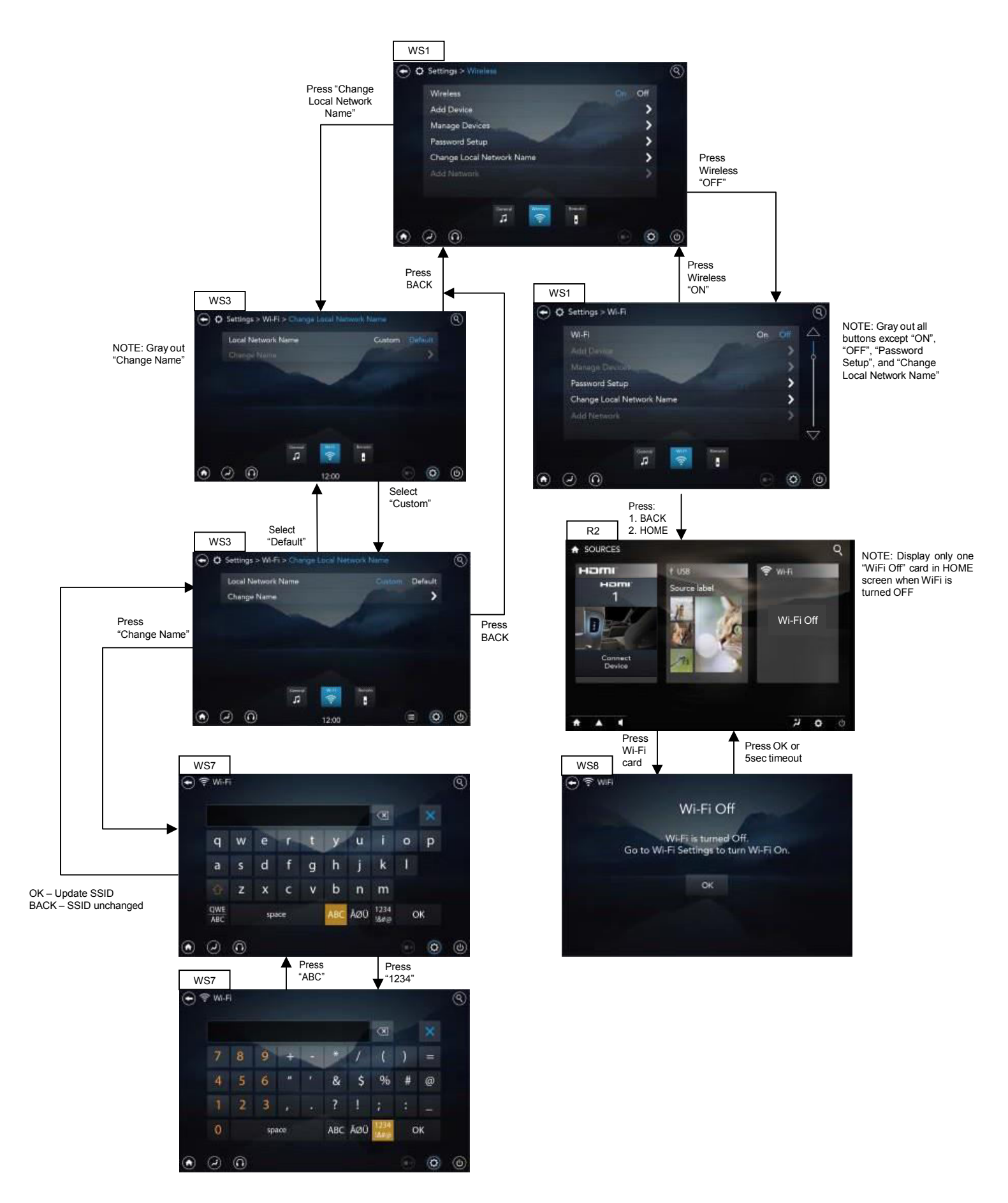

## Wi-Fi Settinas (cont)

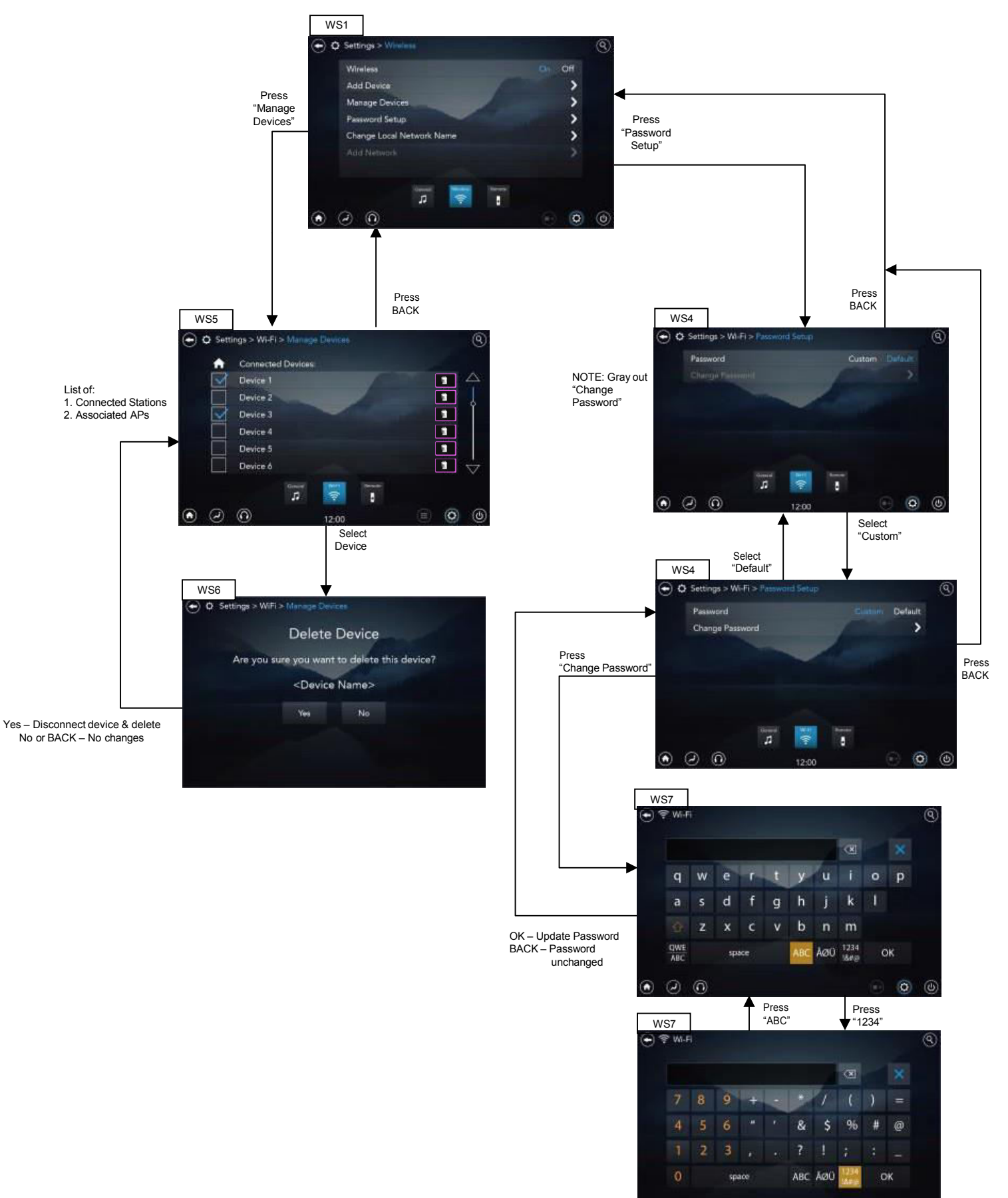

. . .

0

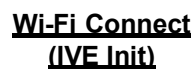

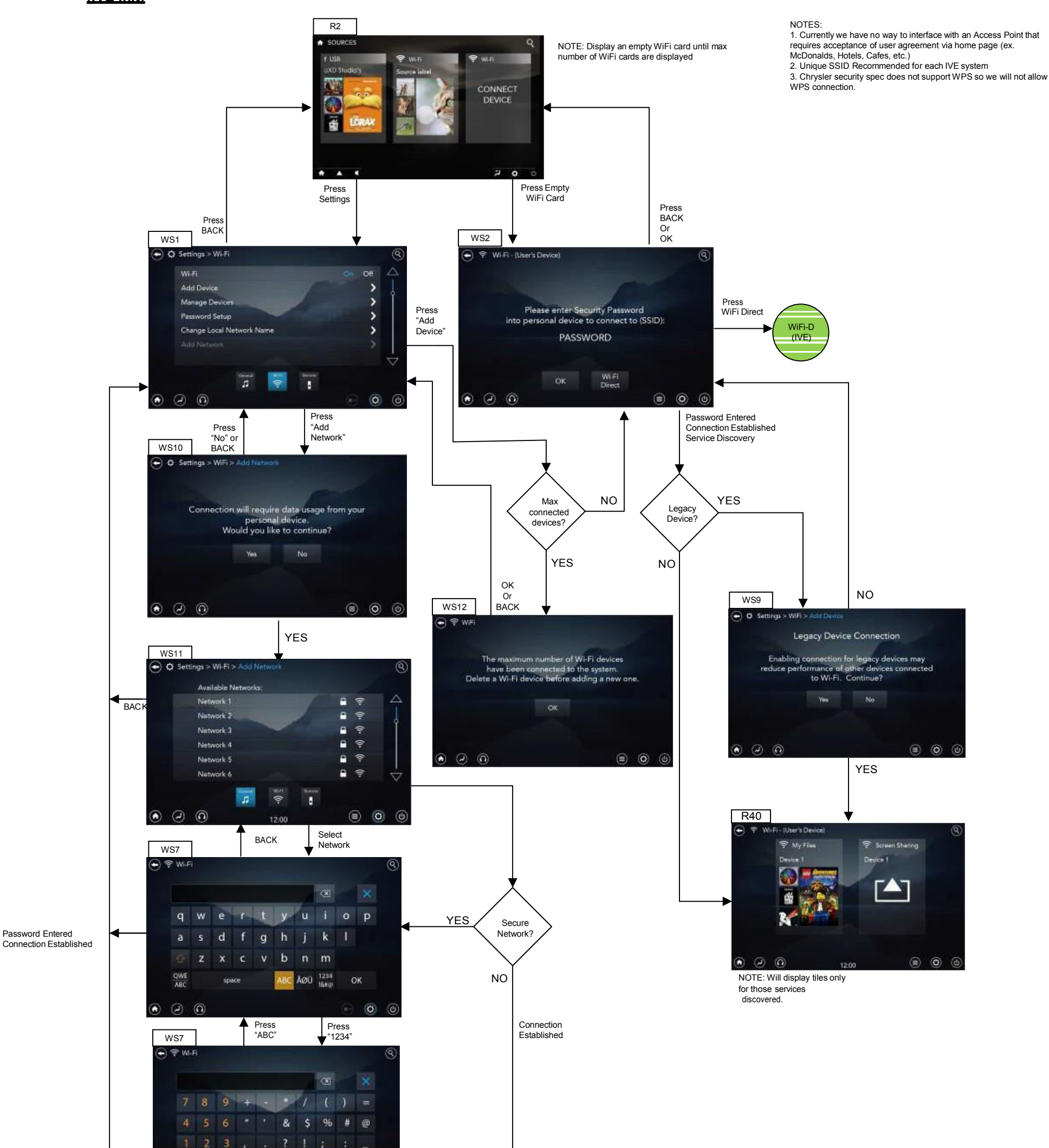

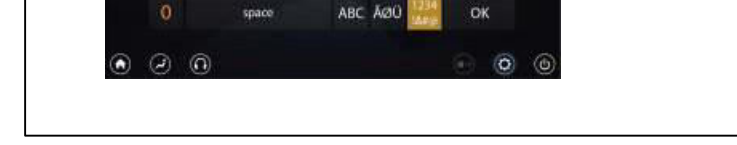

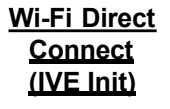

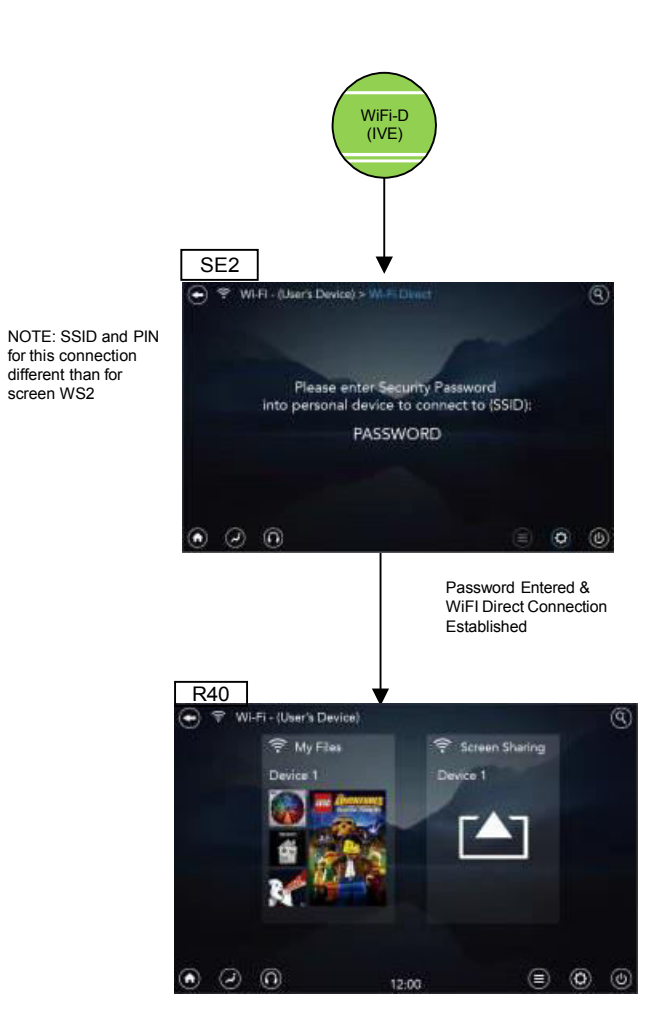

Approved:

Approved By:

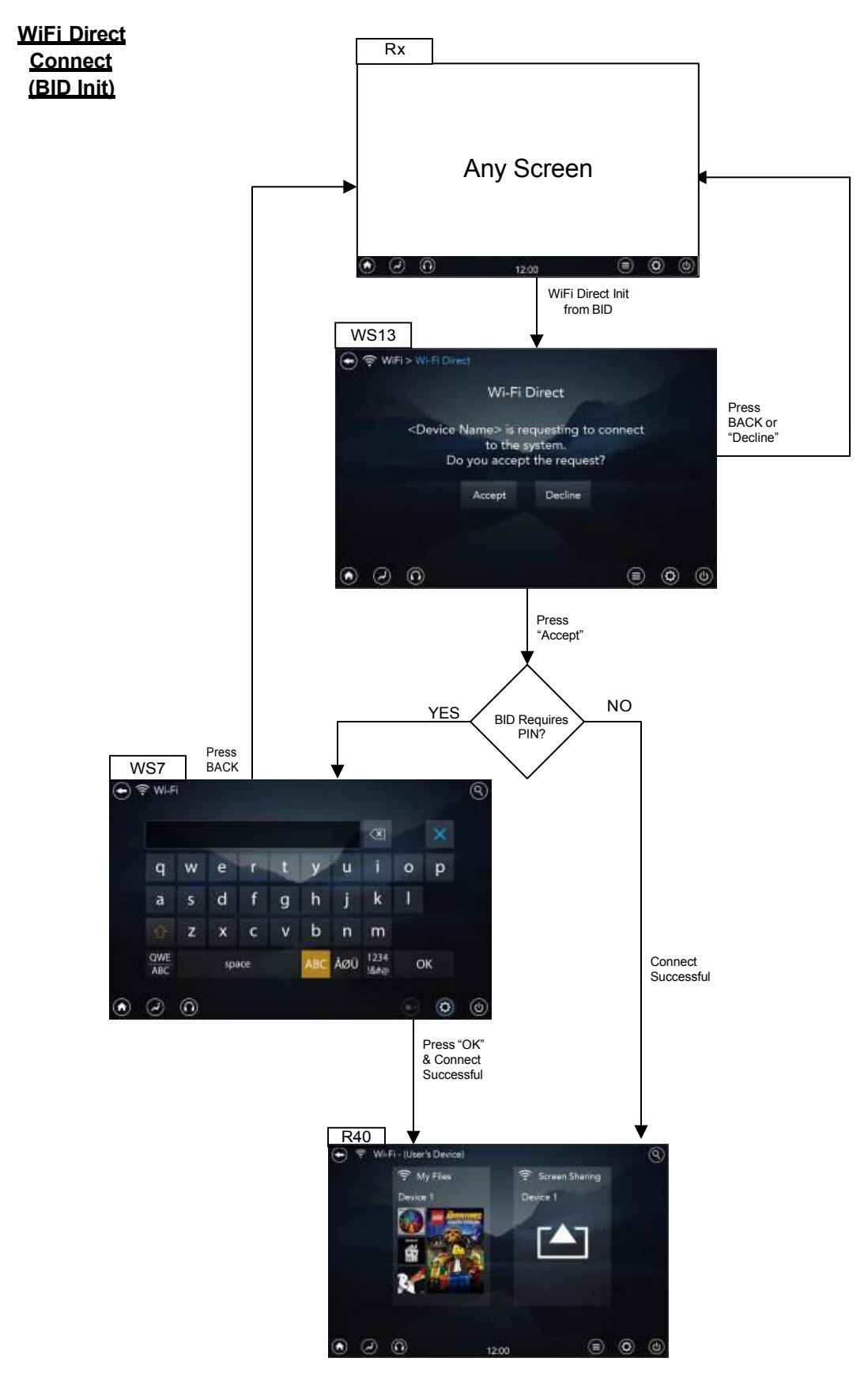

Wi-Fi Source

Approved:

## Approved By:

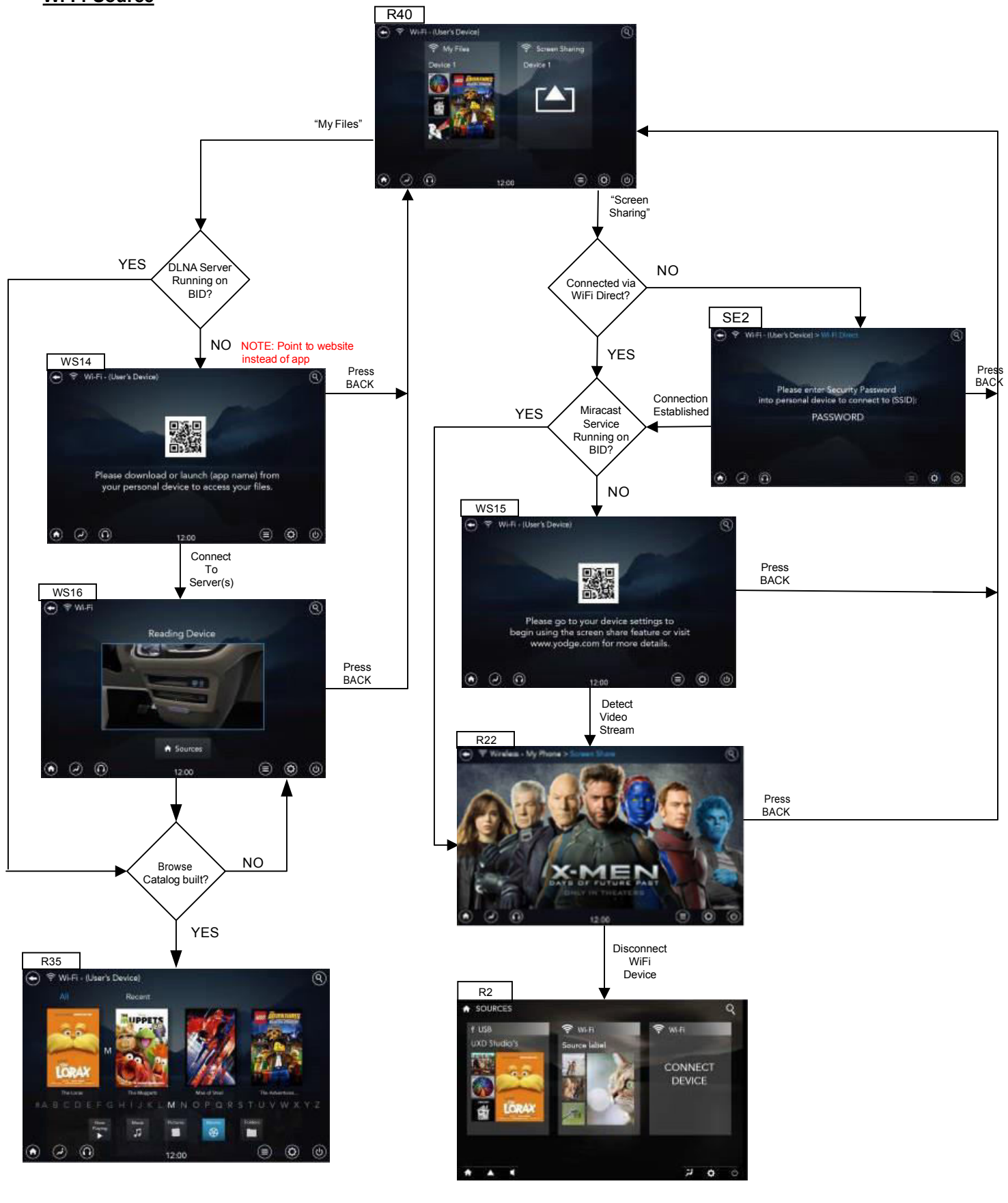